# 4.4 Line of best fit

SCIENTIA

keywords: pearson moment product correlation coefficient,

linear regression,

spearman's rank coefficient.

Suppose you want to do a linear regression on the following table:

| x | 2 | 5  | 8  | 15.5 | 16.2 | 14  | 12  | 13    | 2.5 | 1   | 0.5 | -3   |
|---|---|----|----|------|------|-----|-----|-------|-----|-----|-----|------|
| y | 9 | -6 | -7 | -28  | -15  | -20 | -15 | -20.3 | 9   | 4.1 | 6   | 12.1 |

#### 4.4.1 Enter the data

Create a new document and select Add Lists & Spreadsheet, and fill the list A with the x-values, and the list B with the y-values:

| <b>∢</b> 1. | 1 🕨  | *Do  | c | CAPS RAD | Х |
|-------------|------|------|---|----------|---|
|             | A    | в    | с | D        |   |
| =           |      |      |   |          | - |
| 1           | 2.   | 9.   |   |          |   |
| 2           | 5.   | -6.  |   |          |   |
| 3           | 8.   | -7.  |   |          |   |
| 4           | 15.5 | -28. |   |          |   |
| 5           | 16.2 | -15. |   |          | • |
| A1          | 2    |      |   | •        | F |

## **4.4.2** Find $\bar{x}$ and $\bar{y}$

Press and select Statistics > Stat Calculations > Two-Variable Statistics, and fill the parameters as follows:

| Two-Variable Statistics |     |        |  |  |
|-------------------------|-----|--------|--|--|
| × List:                 | a[] | •      |  |  |
| Y List:                 | b[] | •      |  |  |
| Frequency List:         | 1   | •      |  |  |
| Category List:          |     | •      |  |  |
| Include Categories:     |     | •      |  |  |
| 1st Result Column:      |     |        |  |  |
|                         | ОК  | Cancel |  |  |

Press

enter . The results are displayed in the table and should be  $\bar{x} = 7.23$  and  $\bar{y} = -5.93$ 

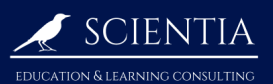

## 4.4.3 Compute the line of best fit

- (1) Press and select Statistics > Stat Calculations > Linear Regression (ax+b).
- <sup>②</sup> Choose the parameters as follows:

| Linear Regression (a+bx) |     |   |          |  |  |
|--------------------------|-----|---|----------|--|--|
| X List:                  | a[] | • | <b>^</b> |  |  |
| Y List:                  | b[] | • |          |  |  |
| Save RegEqn to:          | f1  | • |          |  |  |
| Frequency List:          | 1   | • | ] ,      |  |  |
| Category List:           |     | • |          |  |  |
| Include Categories:      |     | • |          |  |  |
|                          |     | _ | · ·      |  |  |
|                          | ОК  |   | Cancel   |  |  |

3 Press enter and the following result should appear:

| 1      | =LinRegB |
|--------|----------|
| Title  | Linear R |
| RegEqn | a+b*x    |
| а      | 8.12106  |
| b      | -1.94409 |
| r²     | 0.90294  |

#### 4.4.4 Graph the line of best fit with the data

① Press **dt** and select Add Data & Statistics.

<sup>(2)</sup> In the y-axis name, select 'stat.yreg'. In the x-axis name, select 'stat.xreg'.

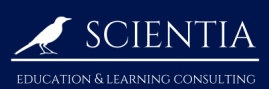

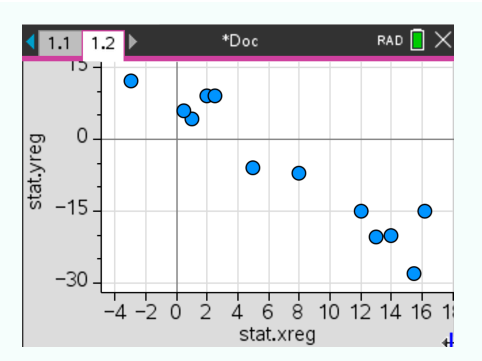

③ choose an appropriate window to have all the points fit nicely in the screen. Here, we chose Xmin=-5, Xmax=18, Ymin=-30 and Ymax=15 (since the minimal x-value is -3, we chose a slightly smaller Xmin=-5)

(4) Press and select Analyze > Regression > Show Linear (ax+b). Press  $\overline{enter}$ 

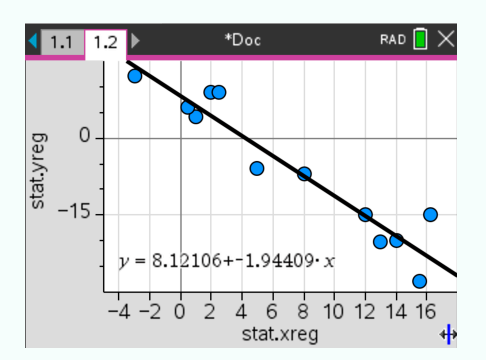